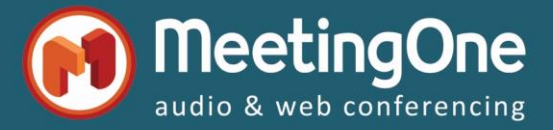

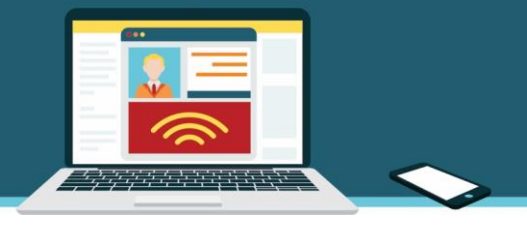

## **Belangrijk :** Zeer belangrijke informatie te weten over geïntegreerde Audio alvorens te starten met uw Adobe Connect vergaderzaal

Zodra u een audio-profiel voor uzelf heeft gemaakt, kunt u beginnen met het gebruiken van AudioOne in uw Adobe Connect vergadering / Webinar.

Maar alvorens, leest u alstublieft eerst aandachtig de volgende informatie om uw audio gebruik te optimaliseren:

- Volgens Adobe Connect standaardinstellingen voor de audio-integratie in uw Adobe Connect vergaderzalen, elke keer wanneer u de audio in de vergadering begint, belt uw Adobe Connect vergaderzaal naar onze MeetingOne audio brug, zodat u audio-ingangen kunt mengen van de telefoon en van VoIP (computers microfoons), Adobe Connect noemt dat UV (Universal Voice: telefoon gebruikers kunnen spreken en de gebruikers van VoIP horen).
  De Instellingen audioconferentie zijn beschikbaar via het menu Audio> Instellingen audioconferentie in uw Adobe Connect vergaderzaal.
- Deze specifieke verbinding kan een paar seconden zichtbaar zijn in het Participants (Deelnemers) pod als een telefoonnummer (004155130607 of 0014156589626 of 0044 of 444156589626 of uiteindelijk Anonymous of Unknown Dial-in) bij het starten van de audio vergadering, maar het verdwijnt heel snel, want het is niet echt een deelnemer van de vergadering (om verwarring te voorkomen). Het verschijnt in de OAI rapporten als deze nummers of Anoniem. (Dus kan het soms moeilijk zijn te onderscheiden van een echte deelnemers-verbinding waarvan het telefoonsysteem niet het echte telefoonnummer – maar een verborgen nummer stuurt dat eveneens zichtbaar is als Anoniem)
- In de Instellingen audioconferentie van uw Adobe Connect vergadering, is er een optie die het mogelijk maakt om de Audio vergadering automatisch te starten als de Adobe Connect-vergadering (Audioconferentie automatisch starten met deze vergadering) begint. Wij raden onze audio vergadering klanten sterk af om dit toe te staan tijdens de voorbereidings periode in de Adobe Connect vergaderzaal om onnodige Audio gebruik te vermijden.
  Voor Adobe Connect vergaderzalen ingesteld via de Instellingen audioconferentie op de optie Met microfoon alleen (Telefoon gebruiken optie NIET aangevinkt), kunt u de optie Audio Conferentie automatisch starten voor deze vergadering aanvinken zonder risico.
- Als u liever uitsluitend VoIP wilt gebruiken voor uw vergadering, ga dan naar *Instellingen* audioconferentie van uw Adobe Connect vergadering en schakel de optie *Telefoon gebruiken* uit. (Anders wordt de UV-verbinding vastgesteld en dus zal het audio verbruik worden gefactureerd)
- Vergaderingaudio starten vanuit uw Adobe Connect vergaderzaal (in het menu Audio) alleen wanneer het nodig is: tijdens de voorbereiding van uw Adobe Connect vergadering (om uw lay-outs en peulen voor te bereiden en om uw documenten en bestanden te downloaden ...), u hoeft daarvoor niet de audio te starten, vooral als u alleen bent in de Adobe Connect room...
- De vergadering vanuit uw Adobe Connect vergaderzaal beëindigen zodra u hem niet meer nodig heeft via het menu Audio > Vergaderingaudio beëindigen... Het is niet nodig om de UV-verbinding open te houden en de eventuele audio-deelnemers aangesloten terwijl u de data van de vergadering bent aan het opslaan (chatten, documenten, polls, enz.) of wanneer u het schoon maakt voor uw volgende sessie.
- Vergeet niet om uw Adobe Connect-vergadering te beëindigen, via het menu Vergadering > Vergadering beëindigen ... Mocht u vergeten om Vergaderingaudio beëindigen te gebruiken, de optie Vergadering beëindigen zal alle Adobe Connect en Audio- gebruikers onderbreken , en zal automatisch de Adobe Connect & AudioOne vergaderzalen sluiten. De optie Adobe Connect afsluiten ontkoppeld de gebruikers NIET en beëindigd NIET de Adobe Connect & AudioOne vergaderzalen. Dit sluit slechts het venster Adobe Connect, alsof u in de rechterbovenhoek het kruisje van het venster aanklikt.

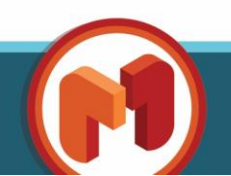

www.meetingone.com